## Διακίνηση αναρτημένου εγγράφου στην Διαύγεια μέσω ΣΗΔΕ ΙΡΙΔΑ

Σε συνέχεια του Άρθρου 15 του Κανονισμού Λειτουργίας του ΣΗΔΕ ΙΡΙΔΑ σας ενημερώνουμε ότι εναλλακτικά μπορεί να ακολουθηθεί και η παρακάτω διαδικασία, ώστε στο τελικό έγγραφο που διακινείται μέσω ΙΡΙΔΑ να αποτυπώνονται **ορθά και <u>έγκυρα</u>** το ΑΔΑ, η χρονοσφραγίδα της Διαύγειας και η ψηφιακή σφραγίδα του ΙΡΙΔΑ. Η διαδικασία περιγράφεται ως εξής:

- 1. Μετά την πρωτοκόλληση του εγγράφου στο ΣΗΔΕ ΙΡΙΔΑ αποθηκεύουμε το αρχείο word στον υπολογιστή μας
- 2. Αναγράφουμε στο αρχείο την ημερομηνία και τον αριθμό πρωτόκολλου
- 3. Μετατρέπουμε το αρχείο σε μορφή pdf και το αναρτούμε στην ΔΙΑΥΓΕΙΑ
- 4. Αποθηκεύουμε το αναρτημένο αρχείο στον υπολογιστή μας και το ανοίγουμε με Acrobat Reader.
- 5. Από το κύριο μενού επιλέγουμε File και στην συνέχεια Print ως ακολούθως:

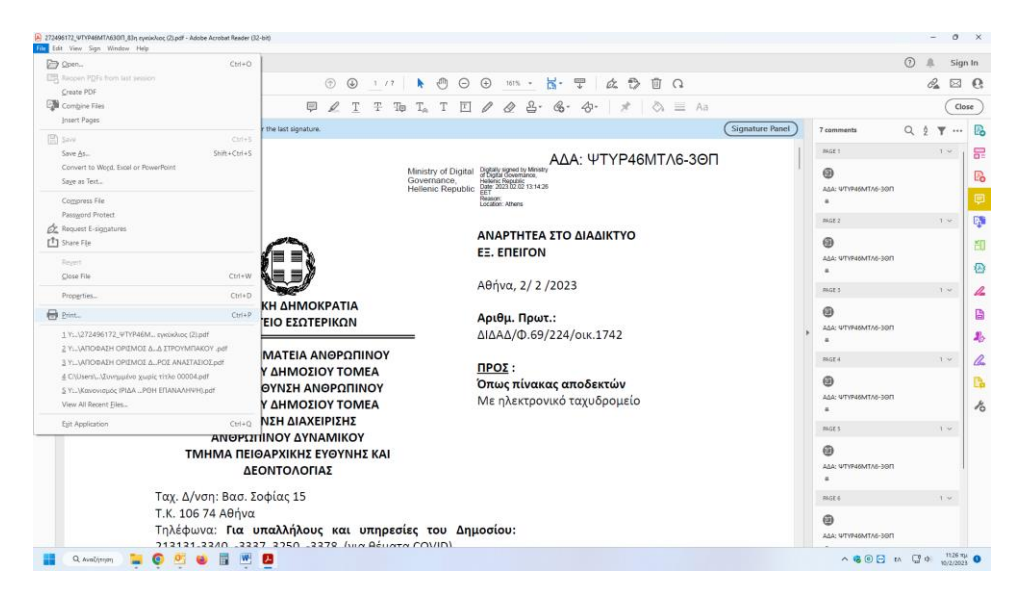

 Οι χρήστες που χρησιμοποιούν Η/Υ με λειτουργικό σύστημα Windows 10 ή Windows 11 επιλέγουν στην λίστα με τους εκτυπωτές Microsoft Print to PDF ως ακολούθως:

| Print                                                                                                    | ×                                                                                                    |
|----------------------------------------------------------------------------------------------------|----------------------------------------------------------------------------------------------------|
| Printer: Lexmark MB2200 Series HBP Properties Adobe PDF<br>Copies: AnyDesk Printer Print in grayscale (I                                                                                                    | Advanced Help ()<br>black and white) Save ink/toner ()                                                                                                    |
| Fax     Fax       Pages t     Lexmark MB2200 Series HBP       O All     Microsoft XPS Document Writer<br>OneNote       Yange Si     Xerox B1025 Oikonomiko<br>Xerox VersaLink B7025 Oikonomiko<br>Artorto Anj orto OneNote 2010 | Scale: 97%<br>8,27 x 11,69 Inches                                                                                                    |
| Actual size     Actual size     Shrink oversized pages     Custom Scale: 100 %     Choose paper source by PDF page size     Print on both sides of paper     Flip on long edge     Flip on short edge                           | <pre>International Section Section Sec</pre> |
| Onernation:     Onernation:       Auto     Ortrait       Comments & Forms       Document and Markups   Summarize Comments                                                                                                    | Page 1 of 7                                                                                                    |
| Page Setup                                                                                                    | Print Cancel                                                                                                    |

Πρέπει να δοθεί ιδιαίτερη προσοχή στις επιλογές της εκτύπωσης, ώστε το πεδίο **Comments & Forms** να έχει την τιμή **Document and Markups** και στην προεπισκόπηση εκτύπωσης να εμφανίζεται το ΑΔΑ πάνω δεξιά.

Αντίθετα, οι χρήστες που χρησιμοποιούν Η/Υ με λειτουργικό σύστημα Windows 7 θα πρέπει να ελέγξουν στην λίστα των εκτυπωτών εάν υπάρχει εγκατεστημένος κάποιος PDF εκτυπωτής (π.χ., **PDFCreator**, **doPDF**, κλπ.) και να επιλέξουν αυτόν για την εκτύπωση σε pdf.

7. Επιλέγουμε το κουμπί Print και εμφανίζεται η παρακάτω οθόνη:

| Tools 272496172_UTYP4_ ×                                                               |                                                                                                    | (                    | D 🌲 s        |
|----------------------------------------------------------------------------------------|----------------------------------------------------------------------------------------------------|----------------------|--------------|
| ጵ                                                                                      |                                                                                                    |                      | 8ª E         |
| nent 🛡 🖉 T Ŧ ?                                                                         | b TA T 🗉 🖉 🧟 🏵 🍪 🖉 🖉 🖉 🖉 🖉 🖓 🗐 🗛                                                                                                    |                      | C            |
| gned and all signatures are valid, but with unsigned changes after the last signature. | (Signature Panel)                                                                                                    | 7 comments (         | <b>λ∮</b> Υ. |
|                                                                                        | AAA- WTYPAGMTAG 300                                                                                                    | FAGE 1               | 1 ~          |
|                                                                                        | Ministry of Digital Digital Governments                                                                                                    | 0                    |              |
|                                                                                        | Helienic Republic 2023/22/21/314/26                                                                                                    | ΔΔΑ: ΨΤΥΡ46ΜΙΤΛ6-30Π |              |
| Ψηφιακά<br>υπογεγραμμένο από                                                           | Location: Athens                                                                                                    |                      | 1.4          |
| ZAMPETA LOGOTHETI                                                                      | ΜΡΕΤΑ LOGOTHETI ΑΝΑΡΤΗΤΕΑ ΣΤΟ ΔΙΑΔΙΚΤΥΟ                                                                                                    |                      |              |
| 2023.02.02 12:42:14                                                                    | PO PRPIPAN                                                                                                    | 44A: WTYP46MTA5-301  |              |
|                                                                                        | สิทธิปัสธารกฎ มีผู้น้ำสาร ระหว่างและสุรูป และ                                                                                                    | ×                    |              |
|                                                                                        | 🔶 -> -> -> -> -> -> -> -> -> -> -> -> ->                                                                                                    | τηση σε ΝΠΔΔ ΠΟΛί    | 1.5          |
| ΕΛΛΗΝΙΚΗ ΔΗΜΟΚΡΑΤΙΑ                                                                    | Οργάνωση - Νέος φάκελος                                                                                                    | = • 0                |              |
| THOTPLEIO EZITEPIKIZN                                                                  | 🔁 ΒΚΤΑΚΤΑ ΜΕΤΡ) Ονομα ^ Ημερομηνία τροποποώ, Τοπος Μέγεθος                                                                                                    | A5-300               |              |
| ΓΕΝΙΚΗ ΓΡΑΜΜΑΤΕΙΑ ΑΝΘΡΩΠΙΝΟΥ                                                           |                                                                                                    |                      | 1.5          |
| ΔΥΝΑΜΙΚΟΥ ΔΗΜΟΣΙΟΥ ΤΟΜΕΑ                                                               | ARABANTINOV ARADAH ORGANIZALI NI ILALI 1907. W//Yild 22:59 (k) Addre Activat D., 400 Ki<br>Q QEK IVETAZHE NI AA pel 10/3/2020 11:40 mp Addre Activat D., 114 Ki |                      |              |
| ΓΕΝΙΚΗ ΔΙΕΥΘΥΝΣΗ ΑΝΘΡΩΠΙΝΟΥ                                                            | 🛩 🧱 Kurác e utecher                                                                                                    | A5-300               |              |
|                                                                                        | ) 🗓 Τστικός δίσκο                                                                                                    |                      |              |
| ΑΝΘΡΟΠΙΝΟΥ ΔΥΝΑΜΙΚΟΥ                                                                   | » Divelikini (\10.1                                                                                                    |                      | 1.5          |
| ΤΜΗΜΑ ΠΕΙΘΑΡΧΙΚΗΣ ΕΥΘΥΝΗΣ ΚΑΙ                                                          | Planferski (1.1)                                                                                                    |                      |              |
| ΔΕΟΝΤΟΛΟΓΙΑΣ                                                                           | Containing (                                                                                                    | A5-36(1              |              |
| Ταγ, Δ/νση; Βασ, Σοφίας 15     Αποθήκεψη ως Ξυμοφο 901 ("ραί)                          |                                                                                                    |                      | 1.5          |
| TK 405 74 40-                                                                          | A formation of the second second second second second second second second second second second second second s                                                 | Zeuro                |              |
| 1.κ. 106 /4 Αθηνά                                                                      | Τηλέφωνα: Για υπαλλήλους και υπηρεό                                                                                                    |                      |              |
| Τ.Κ. 106 74 Αθηνά<br>Τηλέφωνα: <b>Για υπαλλήλους και υπηρε</b> ι                       | yerd inn millioningi                                                                                                    | ADA: WTYP46NITA5-300 |              |

- 8. Αποθηκεύουμε το αρχείο pdf στον υπολογιστή μας και το μετονομάζουμε.
- Τέλος αντικαθιστούμε το αρχείο word στο ΣΗΔΕ ΙΡΙΔΑ με το αποθηκευμένο pdf από το βήμα 8 και επιλέγουμε Διανομή. Το τελικό αρχείο περιλαμβάνει το ΑΔΑ, τη χρονοσφραγίδα του ΔΙΑΥΓΕΙΑ και τη ψηφιακή σφραγίδα του ΙΡΙΔΑ.